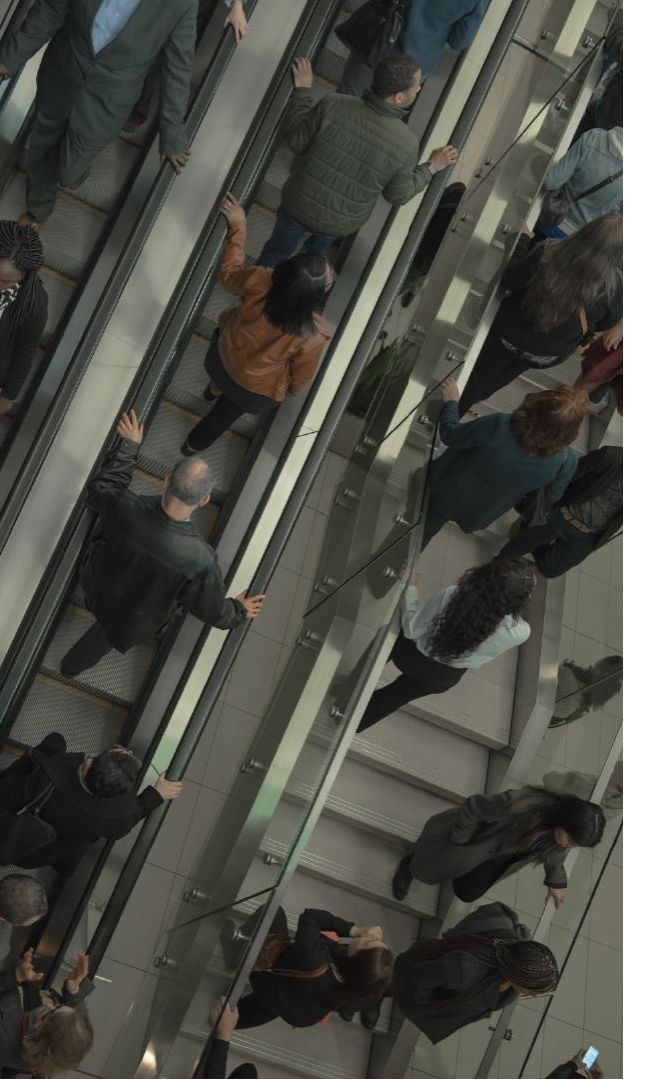

# FORCEPOINT

# <u>Forcepoint Web Security Cloud</u> トライアル実施時の 初期セットアップに関するご案内

2019年12月 フォースポイント・ジャパン株式会社

サービスをご利用いただくための導入の流れ

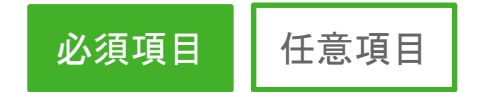

1. ファイアウォール設定

当社クラウドサービスを使用できるように、クラウドサー バとの管理用通信ならびにPACファイルを取得するた めの通信経路を確保します。

2. 既存機器との接続 プロキシ・チェーン

3. エンドユーザ登録

4. クライアント設定・エージェント導入

既存プロキシサーバと親子関係を構築することができ ます。※必須ではありません。親子関係がない導入方法が障害ポ イントの少ないベストソリューションです。

当社クラウドサービスのポリシーを適用、ログを記録す るにあたり、接続ユーザを特定する必要があります。そ のためのユーザ登録を行います。

※ クライアント設定にてエンドポイント・ソフトウェアを導入する場合は 必須ではありません。ただし、ユーザ・クライアント特定を明確化したい 場合には、設定いただくことを推奨します。

当社クラウドサービスを利用するためのクライアント端末へのエージェントソフトウェアの導入を行います。

1. ファイアウォール設定

各クライアントからのウェブ通信を、強制的にフォー スポイントのクラウドサービスへ通過させるための ネットワークおよびクライアントへの設定を行います。 クラウドサービス上のPACファイルを取得できるよう に、ファイアウォールや経路上のルータのACL、ク ライアント端末に導入されているファイアウォール・ ソフトウェアに対して公開しているIPレンジの通信を 許可する設定を行ってください。

#### ▶ PACファイルのアドレスおよびポート番号

http://pac.webdefence.global.blackspider.com:8082/proxy.pac

▶ IPレンジ

http://www.websense.com/content/support/library/web/hosted/admin\_guide/ wiz\_firewall\_setup.aspx

(詳細版) Cloud service data center (cluster) IP addresses and port numbers https://support.forcepoint.com/KBArticle?id=Cloud-service-data-center-IPaddresses-port-numbers

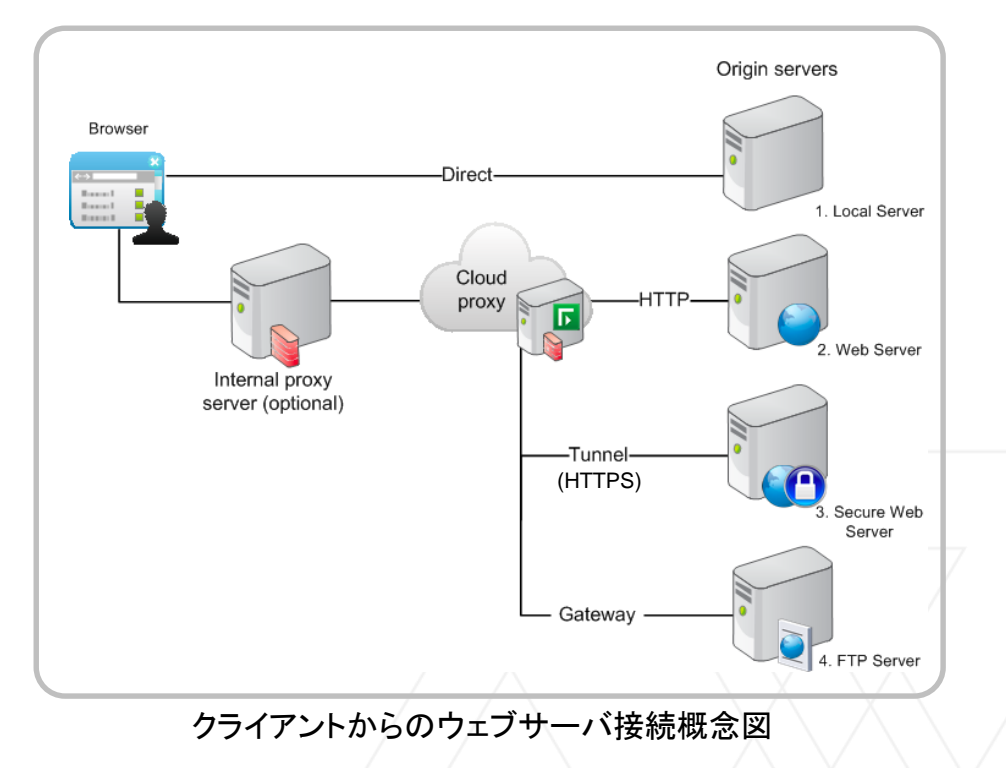

1. ファイアウォール設定

| ▶ ポート番号 | ポート番号     | 目的                     |
|---------|-----------|------------------------|
|         | 80 443    | クラウド管理サーバとの通信          |
|         | 8081 8082 | PACファイルの取得、HTTPプロキシ通信  |
|         | 8006      | シングル・サインオン (SSO使用時のみ)  |
|         | 8089      | セキュアフォーム認証、HTTPSプロキシ通信 |

▶ IPレンジ

| 主要エリア       | CIDR            | IPレンジ                            | サブネット        | マスク           |
|-------------|-----------------|----------------------------------|--------------|---------------|
| ヨーロッパ       | 85.115.32.0/19  | 85.115.32.0 -<br>85.115.63.255   | 85.115.32.0  | 255.255.224.0 |
| アジア (日本を含む) | 116.50.56.0/21  | 116.50.56.0 -<br>116.50.63.255   | 116.50.56.0  | 255.255.248.0 |
| 北米          | 208.87.232.0/21 | 208.87.232.0 -<br>208.87.239.255 | 208.87.232.0 | 255.255.248.0 |

Cloud service data center (cluster) IP addresses and port numbers

https://support.forcepoint.com/KBArticle?id=Cloud-service-data-center-IP-addresses-port-numbers

2. 既存機器との接続 プロキシ・チェーン

現在導入済みのプロキシサーバとの 親子関係 を構築することが出来ます。

以下の例ではSquidとの連携ですが、Basic Chaining構成、もしくは NTLM pass-through AD認証 情報の転送をサポートしております。

※あくまでも連携構成が必要なときのみ。原則は当社クラウドサービスとの直接接続を推奨します。

Using Chained Proxies > Squid Proxy

https://www.websense.com/content/support/library/web/hosted/proxy\_chaining/squid\_ntlm.aspx

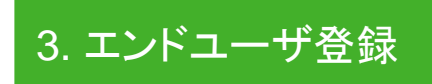

クラウドサービスを利用するユーザ = エンドユーザを登録します。 ユーザ登録方法には、次の3つがございます。

1) Active Directory等 ディレクトリ情報を同期

ユーザ情報、コンピュータ・アカウント情報を同期させる ことにより、OUなどに基づくポリシー適用、ログへのユ ーザ・コンピュータ情報の記録ができるようになります。

Directory synchronization

https://www.websense.com/content/support/library/web/hosted/dsc\_admin/first.aspx

個別でのユーザ登録、パスワード管理が必要となりま す。OUなどを活用したポリシー設定はできませんが、 管理コンソールでグループの設定が出来ます。

プロキシ親子関係構築時に、NTLM認証チェーンを設定

いただく際には、簡便な設定方法です。ブラウザにも透

過認証のための設定が必要です。

End-user self registration and bulk registration

https://www.websense.com/content/support/library/web/hosted/admin\_guide/wd\_policy\_enduser\_upload.aspx

3) NTLM透過認証登録

NTLM transparent identification registration

https://www.websense.com/content/support/library/web/hosted/admin\_guide/ntlm\_id.aspx

#### 4. クライアント設定・エージェント導入

1. 導入する

2. 導入しない

### エンドポイント・ソフトウェアの導入

クライアントへ、エンドポイント・ソフトウェアを配布、導入します。

導入済みクライアントへのPACファイルのブラウザ設定は不要です。自動的にPACファイルが強制的に設定・適用されます。

※ HTTP(S)プロキシとの通信時にはユーザ認証情報をHTTPヘッダに含めて通信を行うため、個別での認証ログインが不要、透過認証となります。エンドポイント・ソフトウェアのアンインストール時にも、アンインストールパスワードが必要となり、ユーザが任意にアンインストールすることが出来ず、ウェブポリシーの強制力を働かせることができます。

ブラウザに http://pac.webdefence.global.blackspider.com:8082/proxy.pac?p=XXXXXX を設定します。設定情報はADの機能 GPO などをお使いになり、配布いただくことを推奨いたします。

自動構成

自動構成にすると、手動による設定事項を上書きする場合があります。手動による 設定を確実に使用するためには、自動構成を無効にしてください。

📃 設定を自動的に検出する(A)

☑ 自動構成スクリプトを使用する(S)

アドレス(R): http://webdefence.global.blackspid

セキュアフォーム認証やSSO認証を利用する場合には、クラウドサービスの認証情報を保存するためのクッキー情報の保存を有効化してお使いください。最大1年まで保存が有効となります。

#### セキュアなクラウド・サービスをお試しください。

#### 前提▶ファイアウォールの設定が済んでいること

1) 管理ウェブサイトへアクセス https://admin.forcepoint.net/portal

### 2) 初期セットアップ ウィザードに基づき設定 レポートデータセンターなどの設定は デフォルトのままでお願いします。

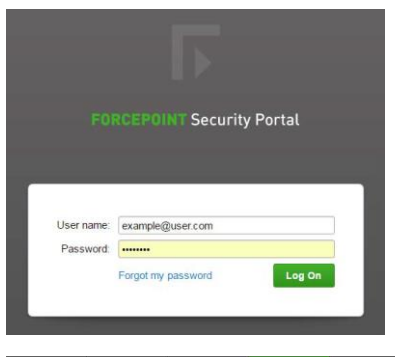

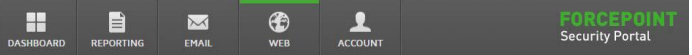

Web > Cloud Setup Wizard

#### Cloud Setup Wizard

| Welcome                   | End Users                                                                                           |
|---------------------------|----------------------------------------------------------------------------------------------------|
| End Users                 | You must define users in the cloud portal in order to enable policy enforcement. How would you like |
| Directory Synchronization | to define users ?                                                                                   |
| Configuration             | Synchronize users from my directory Recommended                                                     |
| Results                   | Enter users manually                                                                                |
| Policy Setup              |                                                                                                    |
| Connections               |                                                                                                    |
| Redirection               |                                                                                                    |
| Test                      |                                                                                                    |
| Review                    |                                                                                                    |
| Finish                    |                                                                                                    |

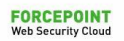

Next

ウェブポリシーの編集
 3-1. ブラックリスト、ホワイトリストの登録は
 「Custom Categories」から CSVファイルで一括登録

その後、ウェブポリシー (Policies) から、各ポリシー毎に カスタムカテゴリを設定 ブラックリスト ▶ ブロック (Block) ホワイトリスト ▶ ブロックしない (Do not block) もしくは アクセス許可 (Allow access)

| General                    | Connections       | Acce      | ss Control   | Endpoint        | End Users | Web Categories        | Application Control  | Exceptions |
|----------------------------|-------------------|-----------|--------------|-----------------|-----------|-----------------------|----------------------|------------|
| File Blocki                | ng Data Sec       | urity     | Web Cont     | tent & Security | r         |                       |                      |            |
| Categor                    | ies               |           |              |                 |           |                       |                      |            |
| Configure                  | filtering actions | and SS    | SL decryptio | n for web categ | gories.   | a installed on the an | d uppr warkstotions  |            |
| Search                     |                   | יי ב<br>ה | Quicks       | elect           |           | e installed on the en | u user workstations. |            |
| E Custon                   | Categories        |           | Guion        |                 |           | Block mail.g          | oogle.com            |            |
| - Allo                     | w Google.com a    | and nav   | er.com       |                 |           | Action:               |                      |            |
| Bloc                       | k mail.google.c   | om        |              |                 | 0         | Allow ad              | cess                 |            |
| - Exc                      | eptions_WhiteL    | ist       |              |                 | 1 🕥       | 🔘 🌚 Do not k          | block                |            |
| Fac                        | ebook for Work    |           |              |                 | -         | C Require             | user authentication  |            |
| <sup>I</sup> Whi           | teList_LocalGov   | /_Japar   | ו            |                 | 0         | Confirm               |                      |            |
| <ul> <li>Standa</li> </ul> | ra Categories     |           |              |                 |           |                       | 8                    |            |
|                            | rtion             |           |              |                 |           | Use Qu                | ota                  |            |
| E Adu                      | It Material       |           |              |                 |           | Block ad              | ccess                |            |
| Adv                        | ocacy Groups      |           |              |                 |           | Block page            | Access Blocked       | v          |
| Dee                        | 1                 |           |              |                 |           |                       | <u>.</u>             |            |

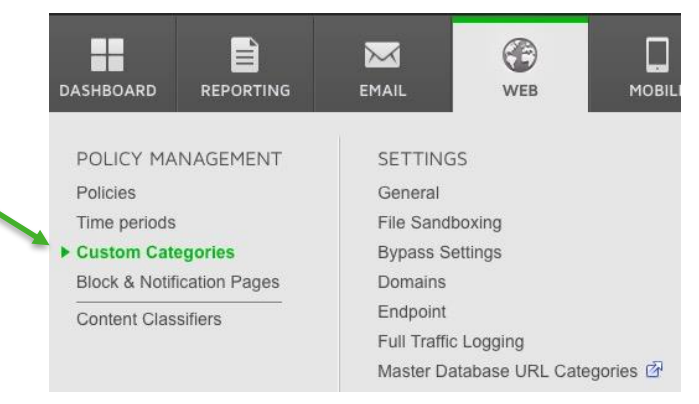

Web > Custom Categories

### **Custom Categories**

Requests are filtered into categories. Your po

| Category                       | Descriptic |  |
|--------------------------------|------------|--|
| Allow Google.com and naver.com |            |  |
| Block mail.google.com          |            |  |
| Exceptions_WhiteList           |            |  |
| Facebook for Work              |            |  |
| WhiteList_LocalGov_Japan       |            |  |
| Add Import File                | )          |  |

Copyright © 2018 Forcepoint. | 9

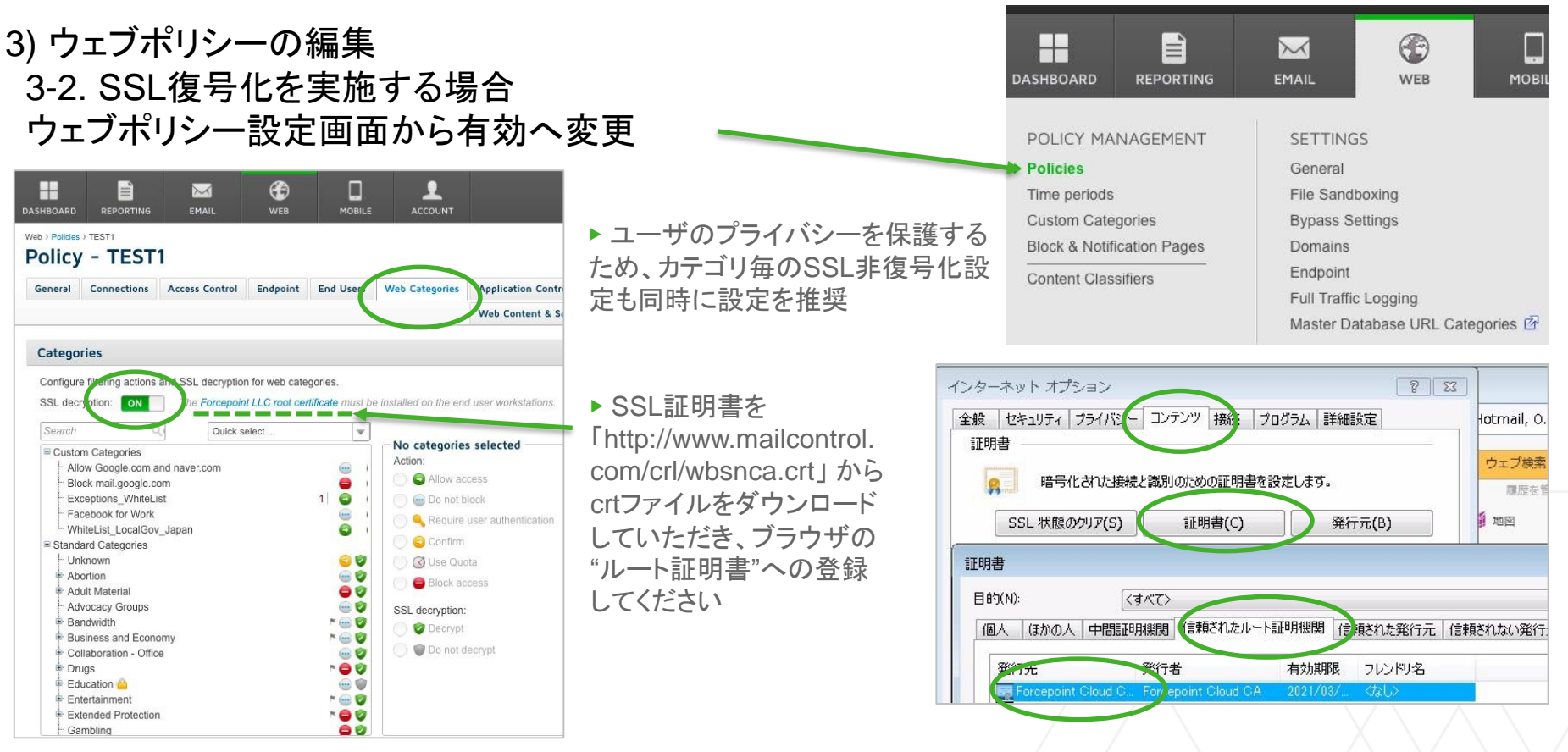

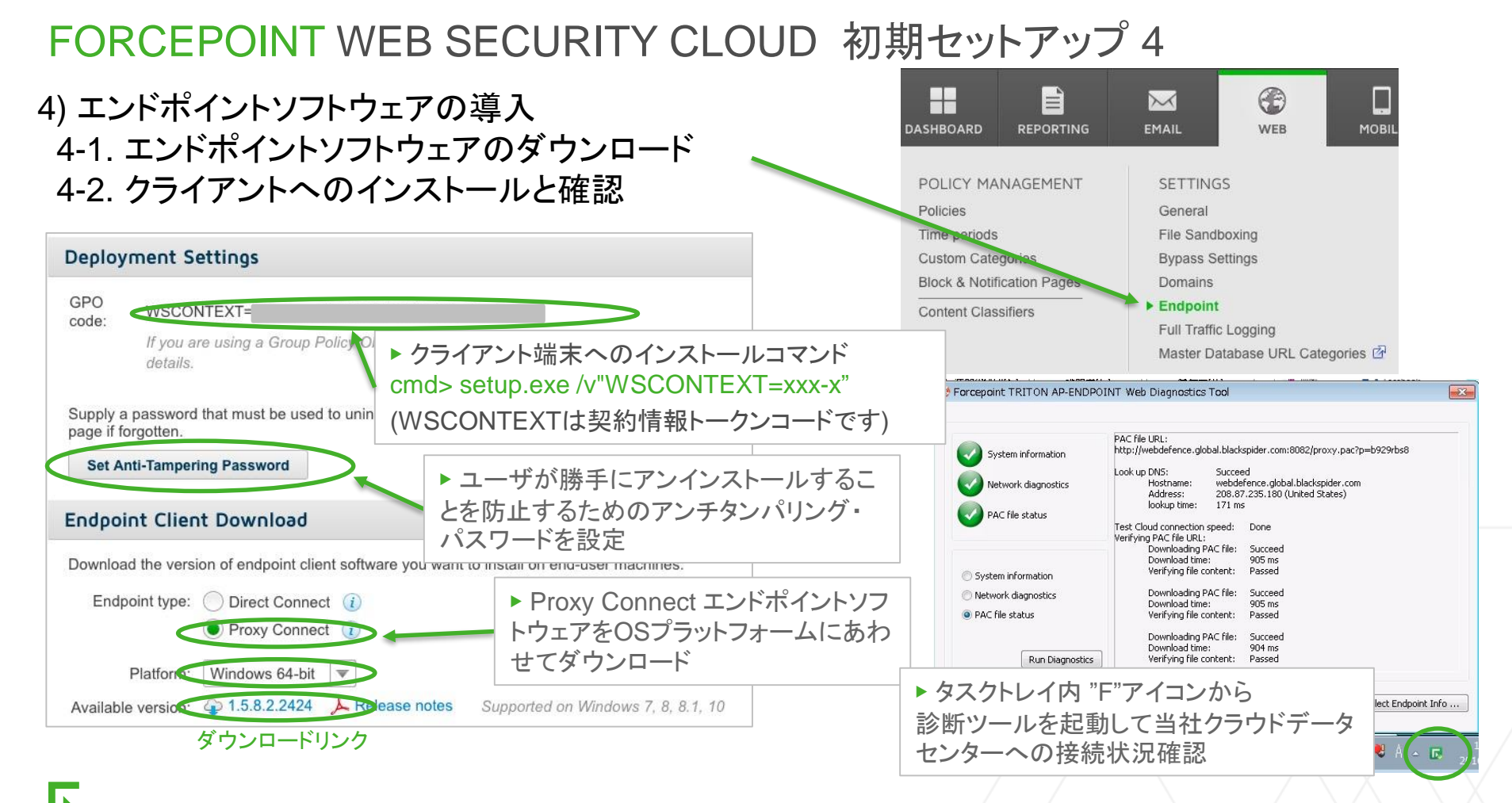

# ご参考情報 FORCEPOINT 2種類の接続タイプ別 エンドポイント クライアント

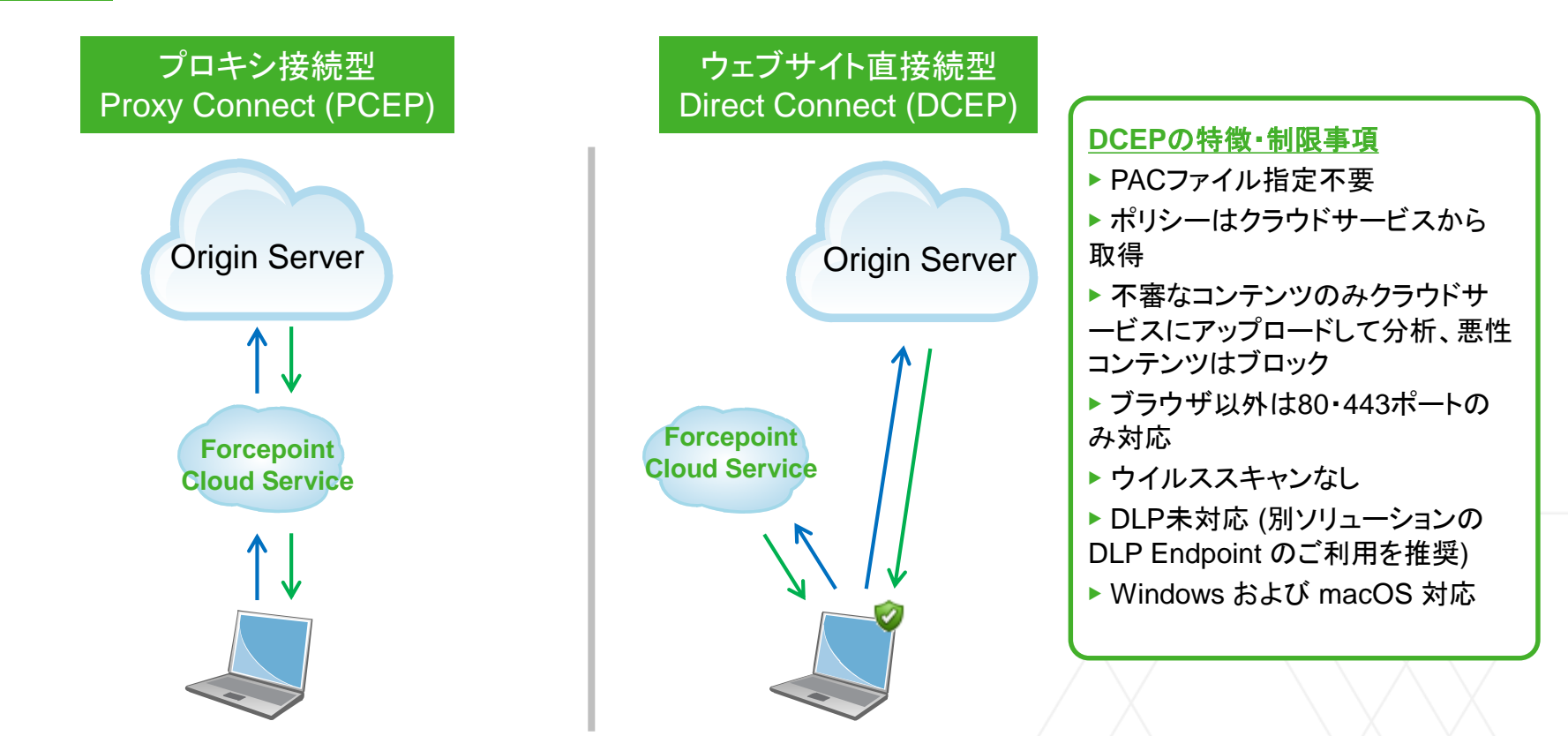

※ 通常は制限の少ない [Proxy Connect]のご使用を推奨しております。

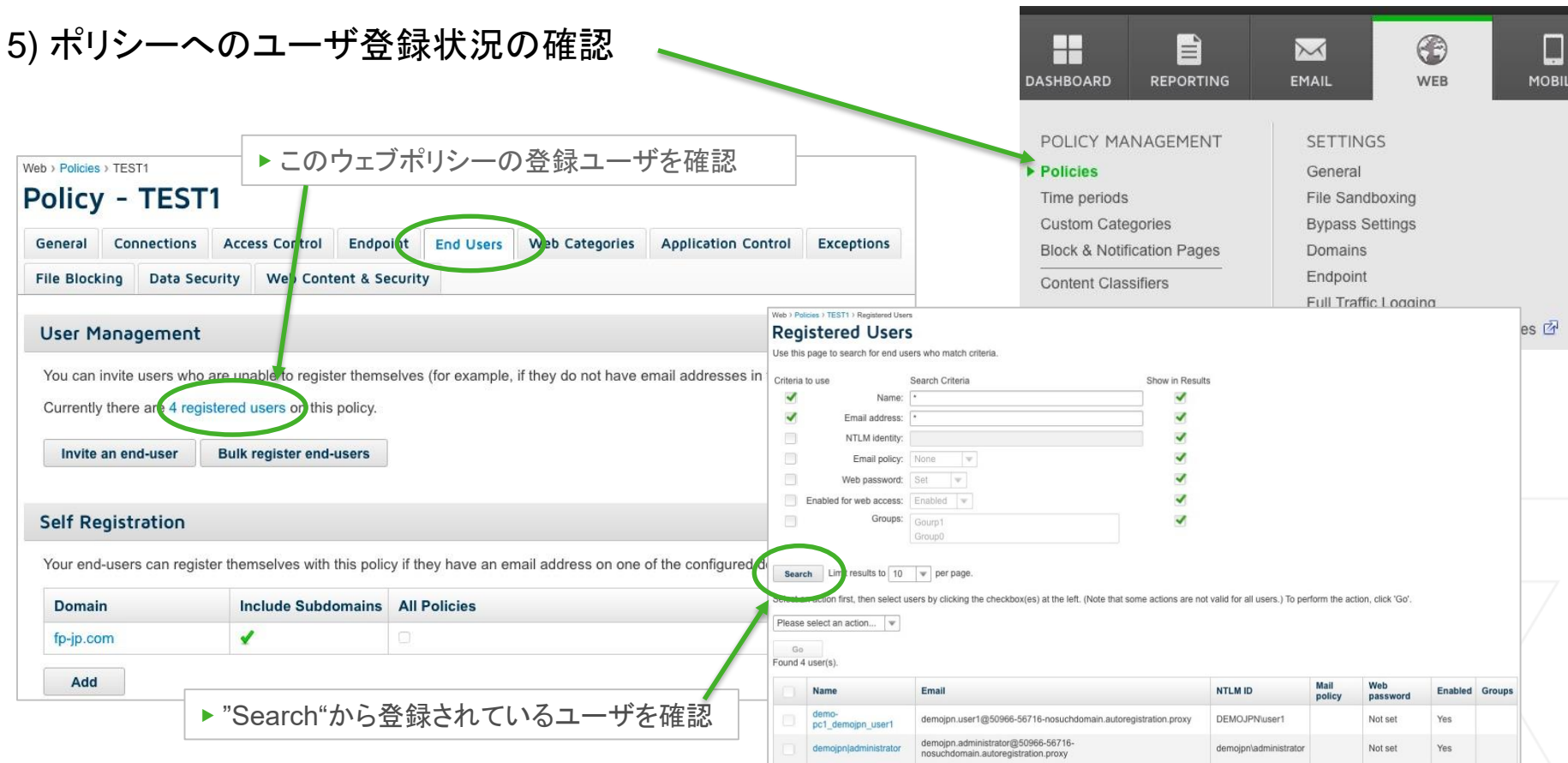

# テスト用 URL

#### ▶ デフォルトのウェブポリシー設定でブロックされるウェブサイト

| Gambling (ギャンブル)               | hxxp://777 [dot] com/                             |
|--------------------------------|---------------------------------------------------|
| Adult Content (アダルト)           | hxxp://playboy [dot] com/                         |
| Malicious Web Sites (悪性ウェブサイト) | hxxp://www.eicar [dot] org/download/eicar.com.txt |

#### ▶ サンドボックスの動作確認サイト

hxxp://testdatabasewebsense [dot] com/threatscope/wbsn-ts-test-1\_sbx\_test.exe

Web Security Cloud サービスご利用いただける環境にある端末にて、ブラウザからこちらのURLへアクセスします。 アクセスするとファイルはダウンロード成功しますが、サンドボックスへ送付された通知メールならびに解析結果の通知メールが届くことをご確認ください。 ご注意: 不正プログラム検出プログラムが動作している場合は、ダウンロードされた時点で、ウイルスとして検出されます。検出プログラムを事前に停止、も しくはアンイストールした端末にてテストしてください。

#### ▶ ご参考: 当社カテゴリテストサイト

hxxp://testdatabasewebsense [dot] com/

※ 悪性サイトのため、httpをhxxpへ変更しております。また、一部 "." を [dot] へ変更しております。実際のアク セス時には変更してアクセスしてください。

#### 目的どおりに動作しない場合はご相談ください。

# ENDPOINTソフトウェアの導入が出来ない端末への対応1

#### ▶ Linuxサーバ プロキシ設定

エンドポイント製品を導入できないLinuxなどのサーバには、環境変数にプロキシサーバのアドレス、ならびにアクセスユーザ名・パ スワードを設定し、サービス利用時にはベーシック認証を利用します。

Yumなど動作するアプリケーションでOSの環境変数を参照することができない場合は、個別に設定します。

- /etc/environment に追加 http\_proxy="http://ユーザ名:パスワード@webdefence.global.blackspider.com:8081/" https\_proxy="https://ユーザ名:パスワード@webdefence.global.blackspider.com:8081/"

- /etc/yum.conf に追加 proxy=http://ユーザ名:パスワード@webdefence.global.blackspider.com:8081

Tips: ユーザ名 = メールアドレス です。@は "&40" に置き換えて 設定します 例) maobara@forcepoint.com  $\rightarrow$  tamano&40forcepoint.com

【ご参考 確認方法】

\$ curl -v --proxy http://ユーザ名:パスワード@webdefence.global.blackspider.com:8081 -L http://www.hostname.com

【ユーザ名:パスワード@を含むプロキシを設定できない場合】 ユーザ名がログに記録されなくなるため、発信者の特定ができなくなりますが、Web Security Cloudのポリ シー設定において、認証を迂回させることが可能です。認証迂回設定をご参照ください。

# ENDPOINTソフトウェアの導入が出来ない端末への対応2

#### ▶ 認証迂回設定

未登録ユーザなど認証できない社内からのアクセス時には、Firewallの出口IPを登録いただくことで、特定のウェブポリシーを適用することが出来ます。

#### 注意点

・IPアドレス 1つあたりの適用可能なウェブポリシー数は1つとなります。 ・エンドポイント利用時、ベーシック認証やセキュアフォーム認証などでユーザが特 定できる場合は、そのエンドユーザが割り当てられたポリシーが優先されます。

#### 【設定方法】

- 特定のGlobal IP (通常はFirewallのインターネット側のIPアドレス) を Web > Policies > "特定のポリシー名" > Connection タブ内、 Proxied Connections に登録
- Web > Policies > "特定のポリシー名" > Access Control タブ内、 ラジオボタンを次の項目に設定

Only authenticate when:

Connection is from an unknown IP address.

Requested site is in a Web category that requires user authentication. 他のチェックボタン外す

3) Web > Policies > "特定のポリシー名" > Endpoint タブ内、 Endpoint Installation

Deploy endpoint software on user machines for: のチェックを外す

4) Web > Policies > "特定のポリシー名" > End Users タブ内、 Self Registration に Windows ドメイン名 (例 xxx.local など) を登録

| General    | Connections   | Acce  | ss Control | Endpoint      | End Users | Web Categories | Application Control | Exceptions |
|------------|---------------|-------|------------|---------------|-----------|----------------|---------------------|------------|
| File Block | ing Data Sec  | urity | Web Cont   | ent & Securit | у         |                |                     |            |
|            |               |       |            |               |           |                |                     |            |
|            | Connection Na | ime   | Descri     | ption         |           | Туре           | Time Zor            | ne         |

|             | General                                              | Connections                                                | Acc              | ess Control                                    | Endpo    | int      | End Users   | ١      |
|-------------|------------------------------------------------------|------------------------------------------------------------|------------------|------------------------------------------------|----------|----------|-------------|--------|
|             | File Blockin                                         | g Data Se                                                  | curity           | Web Cont                                       | ent & Se | curity   |             |        |
|             | User Mar                                             | nagement                                                   |                  |                                                |          |          |             |        |
|             | You can inv                                          | vite users who                                             | o are un         | able to regist                                 | er thems | elves (f | for example | , if t |
|             |                                                      |                                                            |                  |                                                |          |          |             |        |
|             | Currently th                                         | here are 1 reg                                             | istered          | users on this                                  | policy.  |          |             |        |
|             | Currently th                                         | here are 1 reg<br>n end-user                               | Bulk             | register end-                                  | users    |          |             |        |
|             | Currently th                                         | n end-user                                                 | Bulk             | users on this<br>register end-                 | users    |          |             |        |
|             | Currently th<br>Invite an<br>Self Regi               | n end-user<br>istration                                    | Bulk             | users on this                                  | users    |          |             |        |
| $\setminus$ | Currently th<br>Invite an<br>Self Regi<br>Your end-u | nere are 1 reg<br>nend-user<br>istration<br>sers can regis | Bulk<br>ster the | users on this<br>register end-<br>mselves with | users    | y if the | y have an e | mai    |

# ENDPOINTソフトウェアの導入が出来ない端末への対応3

Hello linuxuser

Thank you.

This link will be valid for 24 hours.

▶ ベーシック認証やセキュアフォーム認証を利用するユーザの登録 先にご紹介しましたLinuxサーバなどENDPOINTソフトウェアの導入ができない端末向けに、 ユーザ追加とパスワードの設定をお願いいたします。

【前提】 ベーシック認証のユーザにパスワードを設定するためには、パスワード設定を通知 するメールアドレスが必要です。

【設定方法】

- 1) Web > Policies > "特定のポリシー名" > End Users タブ内、 User Management から Invite an end-user を選択します (複数ユーザを一度に登録する際には Bulk register end-users を選択)
- 2) Name: (登録名 (スペースなしが望ましい))、 Email Address: (メールアドレス) を入力し "Save" 保存します
- 3) 2) で設定したメールアドレス宛てに パスワード設定画面が届きます
- 4) 届いたワンタイムURLにアクセスしてパスワードを 設定します

※ ここで設定したパスワードをプロキシサービス 利用時のパスワードとしてお使いいただきます ※ 3) 4) は日本語表示へ設定いただくことが出来ます Web > Block and Notification Pages から設定します

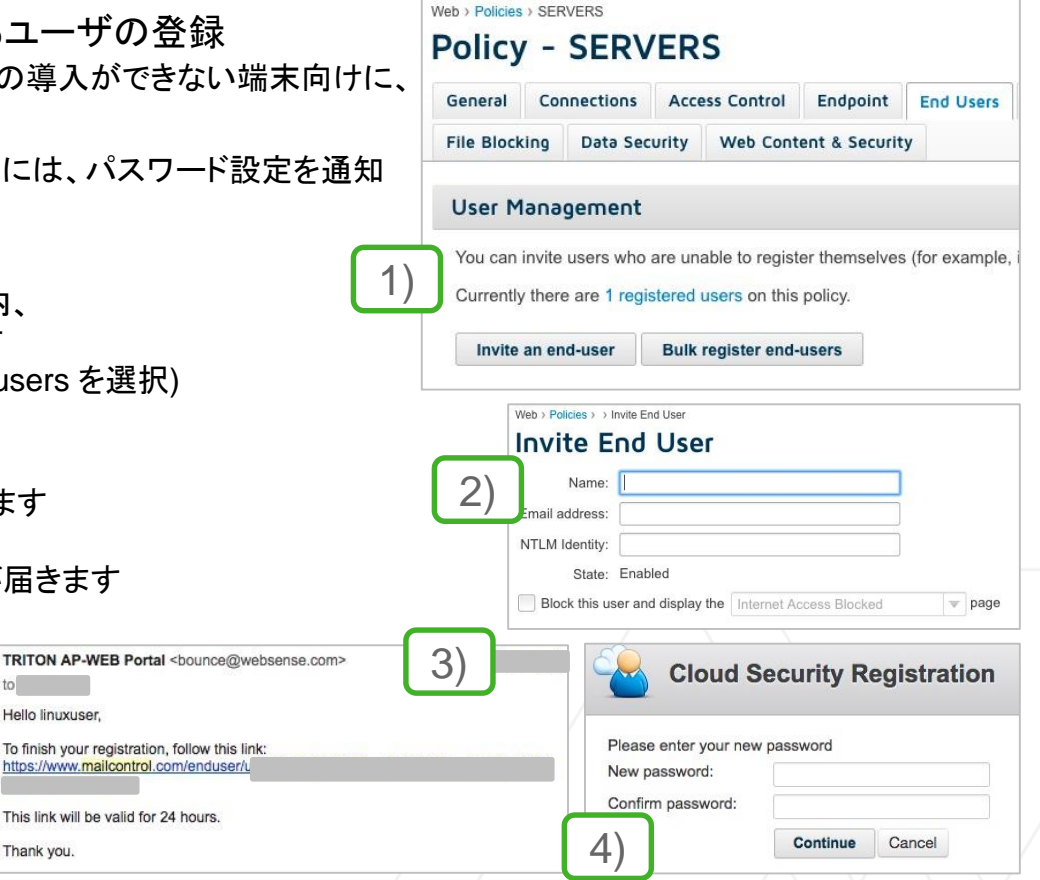

# ユーザ毎の個別ウェブポリシー設定も出来ます

ユーザ認証ができる環境では、個別にアクセス先を設定することが出来ます。「Exception」(例外)設定と呼び ます。サーバからのアクセスは原則禁止にしたいが、特定の業務サイトやソフトウェア等の更新に必要なサイトへ のアクセスを許可したい、といった使用方法に有効です。

【設定方法】

1) Web > Custom Categories へ "ホワイトリスト" を作成、登録

2) Web > Policies > "特定のポリシー名" > Web Categories タ Category Exceptions にユーザ別の除外設定内容を入力

- アクションに アクセスを許可 Allow access を指定
- 1) で設定した カスタム・カテゴリ名を指定

2

- 例外設定対象の「ユーザ」もしくは「グループ」を指定

Category Exceptions

Displaying all exceptions. Name

3) Web > Policies > "特定のポリシー名" > Web Categories タ Categories の Standard Categories は ブロック Block Acce

|                                                                                                 |                                                                          |                                                                     | Catego                           | ries                                       |                        |                           |                |                                     |             |
|-------------------------------------------------------------------------------------------------|--------------------------------------------------------------------------|---------------------------------------------------------------------|----------------------------------|--------------------------------------------|------------------------|---------------------------|----------------|-------------------------------------|-------------|
| ries へ "ホワイ                                                                                     | トリスト" を作成、登                                                              | 録                                                                   | Configure                        | e filtering                                | actions ar             | nd SSL                    | decryption for | web categor                         | ies.        |
| のポリシー名"<br>ニユーザ別の除<br>を許可 Allow a                                                               | > Web Categories<br>外設定内容を入力<br>access を指定                               | s タブ内、<br>J                                                         | SSL decr                         | yption:<br>L decryp                        | OFF<br>tion setting    | The <b>I</b><br>gs will n | Forcepoint LL  | C root certific<br>until this setti | cate must b |
| と コラブ 10 なな                                                                                     | 100000 2 IA 2<br>2 生 宁                                                   |                                                                     | Search                           |                                            | Q                      |                           | Quick select   | t                                   | ▼           |
|                                                                                                 | ノルーノを指定                                                                  |                                                                     | . 115                            | known                                      |                        |                           |                |                                     |             |
| のポリシー名"<br>d Categories(<br>gory Exceptions                                                     | > Web Categories<br>よ ブロック Block A                                       | s タブ内、<br>.ccess を選択                                                | ● Abc<br>● Adu<br>● Adu<br>● Bar | ortion<br>ult Mater<br>vocacy G<br>ndwidth | ial<br>Groups          | У                         |                | 3)                                  |             |
| のポリシー名"<br>d Categories(<br>g <b>ory Exceptions</b>                                             | > Web Categories<br>よ ブロック Block A                                       | s タブ内、<br>.ccess を選択                                                | ■ Abc<br>■ Adu<br>■ Adu<br>■ Bar | ortion<br>ult Mater<br>vocacy G<br>ndwidth | ial<br>Groups          | У                         |                | 3)                                  |             |
| のポリシー名"<br>d Categories(<br>gory Exceptions<br>ying all exceptions.                             | > Web Categories<br>よ ブロック Block A                                       | s タブ内、<br>CCESS を選択<br>Users / Groups                               | Action                           | Applies                                    | ial<br>Groups<br>State | У                         |                | 3)                                  |             |
| のポリシー名"<br>d Categories(<br>gory Exceptions<br>ying all exceptions.<br>Name<br>Allow Exceptions | > Web Categories<br>よ ブロック Block A<br>Categories<br>Exceptions_WhiteList | s タブ内、<br>ACCESS を選択<br>Users / Groups<br>Those not in group Group2 | Action                           | Applies<br>any time                        | ial<br>Groups<br>State | У                         |                | 3)                                  |             |

### 製品ドキュメントご参考情報

ご紹介した内容は、一般的なトライアル環境でのご評価時に必要な設定情報をまとめたものです。 その他にも様々な設定がございます。あわせて製品ドキュメントもご参照ください。

▶ 製品ドキュメント · FAQなど

当社サポートサイト https://support.forcepoint.com

Documentation > All Documents > WEB SECURITY > Forcepoint Web Security Cloud All versions からご確認いただけます

### 直リンク:

https://support.forcepoint.com/DocumentsDisplayed?version=All%20versions&name=Forcepoint%20Web%20Security%20Cloud

お困りなことがございましたら、遠慮なく当社営業・SEまでご相談ください。

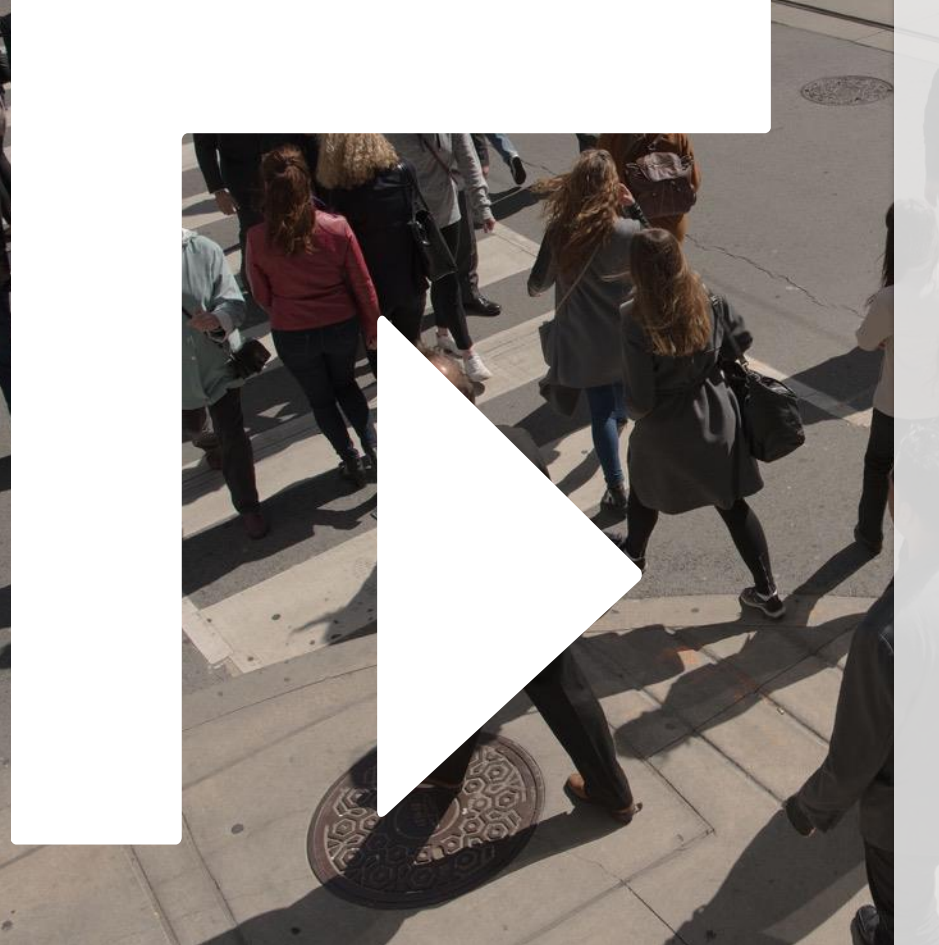

#### www.forcepoint.com/ja

fb.com/ForcepointJapan

🥇 @ForcepointJP

Copyright (C) Forcepoint Japan KK. / Forcepoint LLC All rights reserved. 本ドキュメントに関する著作権は、フォースポイント・ジャパン株式会社へ帰属 します。

フォースポイント・ジャパン株式会社が事前に承諾している場合を除き、形態お よび手段を問わず本ドキュメントまたはその一部を複製することは禁じられて います。

本ドキュメントは2018年4月現在の情報をもとに作成されたものです。今後、価格の変更、仕様の変更、バージョンアップ等により、内容の全部もしくは一部に 変更が生じる可能性があります。

本ドキュメントに記載されている各社の社名、製品名およびサービス名は、各社の商標または登録商標です。